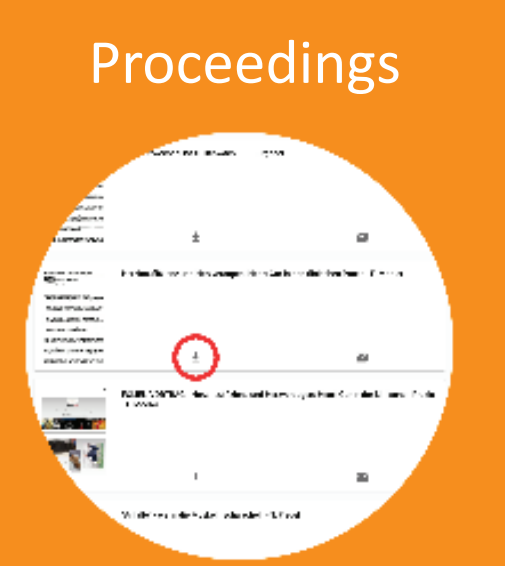

Unter **"Meine Events"- in der jeweiligen Event-Ansicht,** sehen Sie bei allen Programmpunkten, wo Proceedings vorhanden sind, einen Pfeil ->. Mit einen Klick auf den Pfeil gelangen Sie zu dem jeweiligen Vortrag/Workshop.

Sie können die im Vortrag oder Workshop hinterlegten **Proceedings ansehen und herunterladen, indem Sie auf den Download Butten klicken.** Sobald ein File heruntergeladen ist, können Sie es sich mit einem Klick auf den Öffnen-Button ansehen.

| 11:30 AM                                                                                                    | Carrier 10 do AM                                                                                                    |
|----------------------------------------------------------------------------------------------------|----------------------------------------------------------------------------------------------------|
| TIER auf der Insel Rügen 2017                                                                                                    | Uberblick und diagnostischer<br>Ansatz                                                                                                    |
| Programm                                                                                                    | 15:00<br>21.09.2017                                                                                                    |
| 21.09.2017                                                                                                    |                                                                                                    |
| Fieber oder doch Hyperthermie?<br>Überblick und diagnostischer →<br>Ansatz                                                                                                    | Referenten                                                                                                    |
| ) Vitalpause in der<br>Industrieausstellung                                                                                                    | PROF. DR. IWAN BURGENER<br>Ph0, Dr. habil, Dipl. ACVIM (SA-IM) & ECVIM-CA, FTA für                                                                                                    |
| Labordiagnostik bei<br>Entzündungen und Infektionen><br>was teste ich wie?                                                                                                    | Innere Medziam Kleintisre<br>Professor für Interne Medzin Kleintiere und Leiter der<br>Kleintierklinik VeltMeduni Wien (A)                                                                                                    |
| Die wichtigsten Infektionen bei $_{\rm derKatze}$                                                                                                    | Unterlagen                                                                                                    |
| Aperitif & gemeinsames<br>Abendessen: 3-Gang Menu (für<br>Hotelgäste)                                                                                                    | Fieber oder doch                                                                                                    |
| .2017                                                                                                    | und diagnostischer Ansatz                                                                                                    |
| Die wichtigsten Infektionen $ ightarrow$ beim Hund                                                                                                    | A constraint of the second second secon                           |
| Immunvermittelte<br>Erkrankungen - an was muss →                                                                                                    | A rest activity of the second section of the second section of the section of the second section of the second section of the section of the se                      |
| Unterlagen                                                                                                    | Fieber oder doch Hyperthermie?                                                                                                    |
| Labordiagnostà<br>Millioni<br>Millioni | Uberblick und diagnostischer Ansatz<br>reis in wirk auf auferten<br>Rig brindig (bio. KOVA) Solidij et (USACA). I Komen Mellen über verlieterse<br>reisen die Verlieter Auf (Solidij et (USACA)) i Komen Mellen über verlieterse<br>reisen die Verlieter Auferten verlieter en Gemeinten.                                                                                                    |
| And the second second s                                                                                                    | <ul> <li>IN HOMEST VORME</li> <li>Note and User in reflective spectra and expected sets the Theoretism spectra of an end of the theoretism spectra of the theoretism spectra of theoretism spectra of theoretism spectra of theoretism spe</li></ul>            |
|                                                                                                    | BETAINTON<br>Societies and Opplete An average and while the oppleteness person and with<br>Depletions on Warrange address of Differentiate and warrange histophic and a set 52.55<br>Set all these of transing of the transport of the transport and of the set of the transport<br>transport and address transport and of the set of the differentiate and and and and and<br>the address transport and address transport and of the set of the differentiate and and and<br>the address transport and address transport and of the set of the differentiate and and and<br>the address transport and address transport and of the address of the address transport and of the address of the address of the a |
|                                                                                                    | Diraction datile and Utilicospectition, ungentgendia Thermorphatelender Atabites er,<br>Max veterete dation seadownike long unger (2020; 72), metogene pp. 123-2373 and<br>whereare the Diraction for GAD 100 (therefore there is build and or dividing of the database of the                                                                                                    |

### Meine Downloads

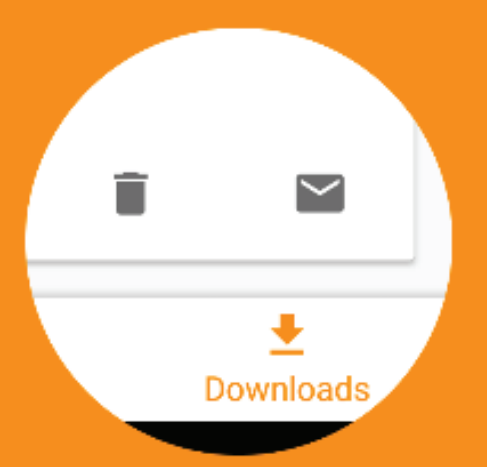

Unter **"Meine Downloads"** finden Sie alle von Ihnen heruntergeladenen Proceedings. Diese können Sie hier auch ansehen, wenn Sie keine Internetverbindung haben. <u>Achtung bitte!</u> Die Funktion "Meine Downloads" funktioniert nur in der APP, nicht in der Online Version. In der Online Version können Sie die Unterlagen auf Ihren PC speichern oder sich diese per Email senden.

Unter **"Unterlagen"** in der jeweiligen Event-Ansicht besteht die Möglichkeit auf alle Proceedings zu diesem Event zugleich zuzugreifen. Hier können Sie sich bei Bedarf alle Proceedings auch auf einmal per Email senden. Ein Klick auf das Briefsymbol ganz oben versendet automatisch alle Proceedings an Ihre Emailadresse.

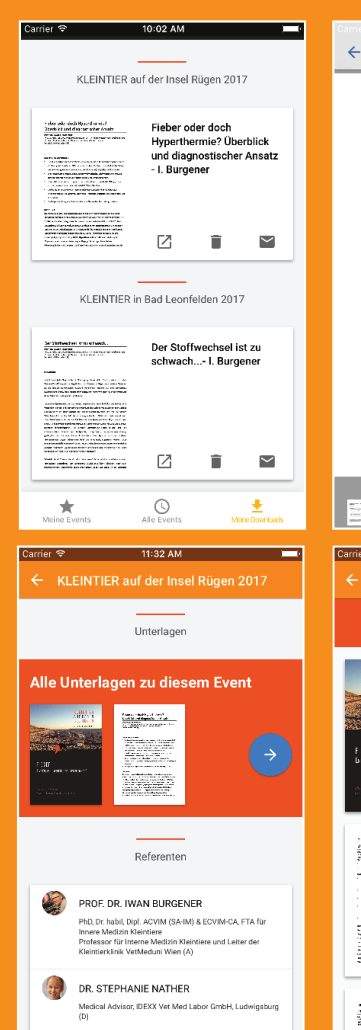

#### Die Diagnesestellung von Rober unbekommter Genese ist oft schwierig und texe DEFINITION Suggiture and Higgl and kernestherm and halten inte Singerier storperate data bands for our Wirman of stime and Wirman I or again much binard above 0.30 1C. Bei Hand und Katzeiligt diese Temperatur zumütit zwischen 57.8 and 39.8 1C. Bei interschreiten dieser Nermaltemperatur spricht man von Hypothermie. Die wichtigsten Litachen dahlr sind Kilkeespesition, ungenägende Thermonegulation oder Antothesier Man unterscheider zwischen lie chrgrafiger (32-56 °C), mittelgrodiger (28-52 °C) und schweise einer Baaufnernie (4.28 V). Hagerthernie beschreibt eine Erhoham de Elepertemporator o'ree Veränderung der Reprigtlike der hypotheiamischer Wirmoregulation (- Softemperatur). Diese Erhehung kommt dodurch austande, Carrier 🗢 11:32 AM $\sim$ ALLE UNTERLAGEN PER EMAIL ERHALTEN ALLE VORTRÄGE $\sim$ ter sie mit liger terne? wie stand dages, sie of And Fieber oder doch Hyperthermie? Überblick und diagnostischer Ansatz - I. Burgener In proceedings on proceedings, building on the second second secon $\sim$ landigeod's hal DebCelungen und Allemen Westenle ich Weit Labordiagnostik bei Entzündungen und Infektionen - was teste ich

wie2 - S Nather

Fieber oder doch Hyperthermie...

Fieber oder doch Hyperthermie?

DAS WICHTIGSTE VOEWEG

Necciation.

Überblick und diagnostischer Ansatz

PROF. DK. INVAN. A. BURGARER Phil. DK. Hebl. Ubb. ACVM (MAN) and LCMM-CX. F.M. Immere Medicin Meer- und Hemitere Protocor fair Interne Medicini Genziane und Letter der Cellinite Kimik Verbildung Mich. Wahn Mil.

Rundo and Rateen and homeotherm and versuches, the Karperkerntemperatur dury

und Wärnschgebe (von öhner die Naar und die Atmang) erigisitet stabil as betren. Erie hypotheomis intelge ungenägenden Wärnschgebe, öhermäßiger Asstrangung uder Klang Bathlion mar von offen Picker enterschlader worden. Dieseri die Klang Generamoorden tei is kan das falles eries bestählt. Vierst integen

sich permanente Henschaden schon bei 41.10 manifestieren.

Die häufigsten Ursachen von Fielen unbekannter Genese sind immunheit

en Gleitigewicht auschen Warmeprichttion (v.e. Staffwechsel und Maskelektietbij

Eduardurgen (c.S. Paljortheitis, Meeting(15), infektilse Ursachen (c.S. Endalserdisi) ur

# event

APP

Unsere vet.event APP können Sie zur Veranstaltungsübersicht nutzen sowie zur Verwaltung und Lagerung Ihrer Proceedings

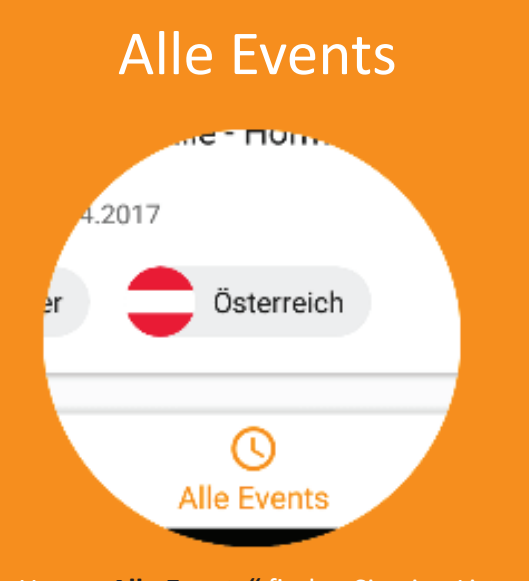

Unter **"Alle Events"** finden Sie eine Liste aller bevorstehenden Events. Mit einem Klick auf **"das Eventbild oder auf Programm und Unterlagen"** kommen Sie in die Event-Ansicht, wo Sie alle Informationen und Unterlagen zu einem Event finden.

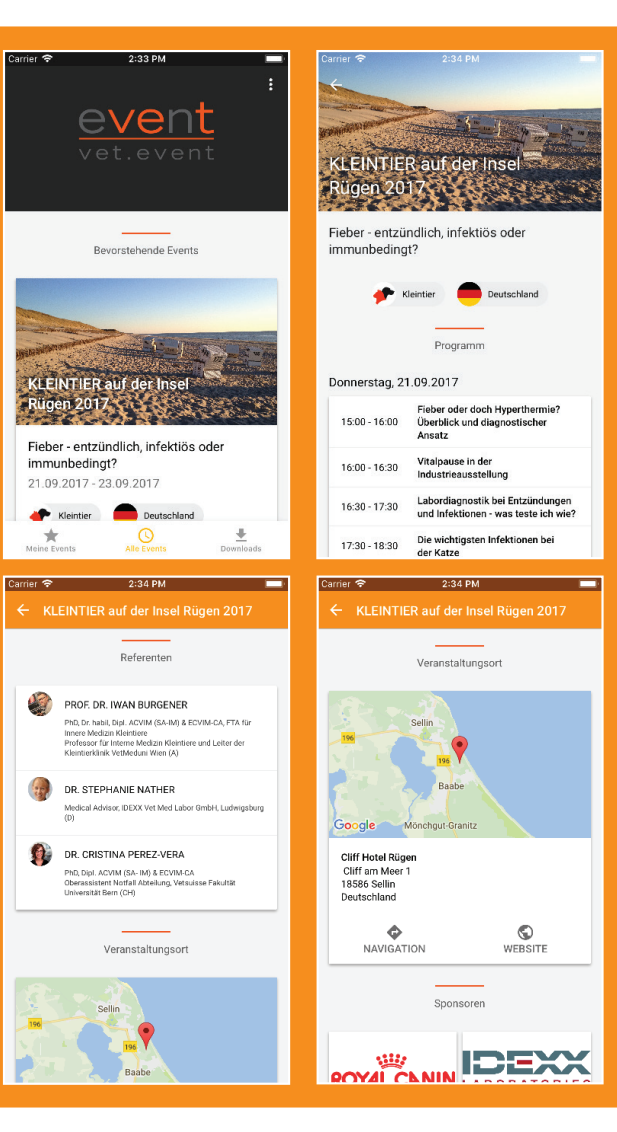

#### Login

() Melden Sie sich an, um Ihre Events zu sehen. LOGIN

Unterlagen zu Ihrem Event werden im Laufe der Zeit (6-2 Wochen vor Veranstaltungsbeginn) zu den Events hinzugefügt. Sie werden per Email und Push Benachrichigung am Smartphone benachrichtigt, sobald neue Unterlagen verfügbar sind.

Um Ihre Unterlagen sehen und herunterladen zu können, müssen Sie sich mit der Email-Adresse, die Sie bei der Anmeldung zu einem Event auf der vetevent.net als Adresse für Informationen angegeben haben, einloggen. Dazu klicken Sie auf "Meine Events" und anschliessend auf "Login"

#### Meine Events

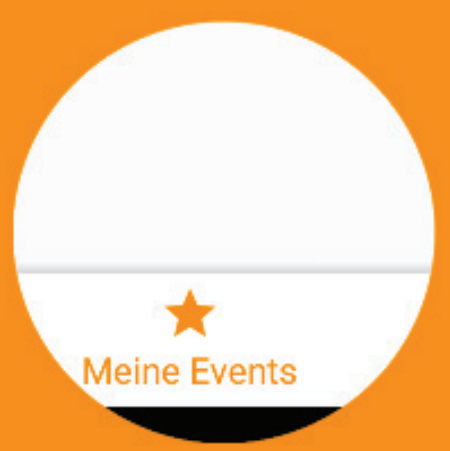

Nachdem Sie sich erfolgreich eingeloggt haben, sehen Sie unter **"Meine Events" alle Events, zu denen Sie bereits angemeldet sind.** 

## event

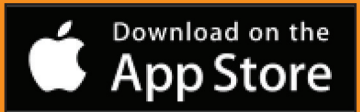

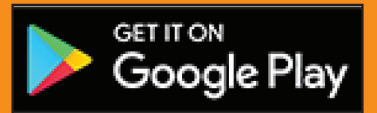

Online Version: https://app.vetevent.net